#### Print the Service Page

- 1. Touch the Setup 🗞 button.
- 2. Open the Reports menu.
- 3. Touch the Service Page item.

## Clean the paper path

To clean the paper path, process a cleaning page.

### Print the cleaning page

- 1. Touch the Setup 💫 button.
- 2. Open the Service menu.
- 3. Touch the Cleaning Page item.

# Print-quality troubleshooting tools

# **Repetitive image defects**

If the product output has a consistent, repetitive defect, then use the table in this section to determine which part needs to be replaced based on the measured distance between the repetitions of the defect.

NOTE: The following table replaces the graphical repetitive defect ruler. You can make your own ruler by using these measurements. For the most accurate results, use a metric ruler.

| Distance between identical defects | Component                      | Notes                                                                                |
|------------------------------------|--------------------------------|--------------------------------------------------------------------------------------|
| 22 mm (0.87 in)                    | Developer roller               | Replace the toner cartridge.                                                         |
| 38 mm (1.5 in)                     | Primary charging roller        | Replace the toner cartridge.                                                         |
| 44.0 mm (1.73 in)                  | Registration roller            | Clean the roller. If dirt still displays on the page, replace the registration unit. |
| 58 mm (2.3 in)                     | Fuser sleeve                   | Process a cleaning page. If dirt still displays on the page, replace the fuser.      |
| 58 mm (2.3 in)                     | Transfer roller                | Replace the secondary transfer feed unit.                                            |
| 63 mm (2.5 in)                     | Preasure roller (one rotation) | Process a cleaning page. If dirt still displays on the page, replace the fuser.      |
| 75 mm (2.9 in)                     | OPC drum                       | Replace the toner cartridge.                                                         |
| 78 mm (3 in)                       | ITB                            | Calibrate the product. If dirt still displays on the page, replace the ITB unit.     |

### Table 2-6 Repetitive image defects